## Instrukcja obsługi portalu iZaufani.pl dla Ekspertów/Specjalistów

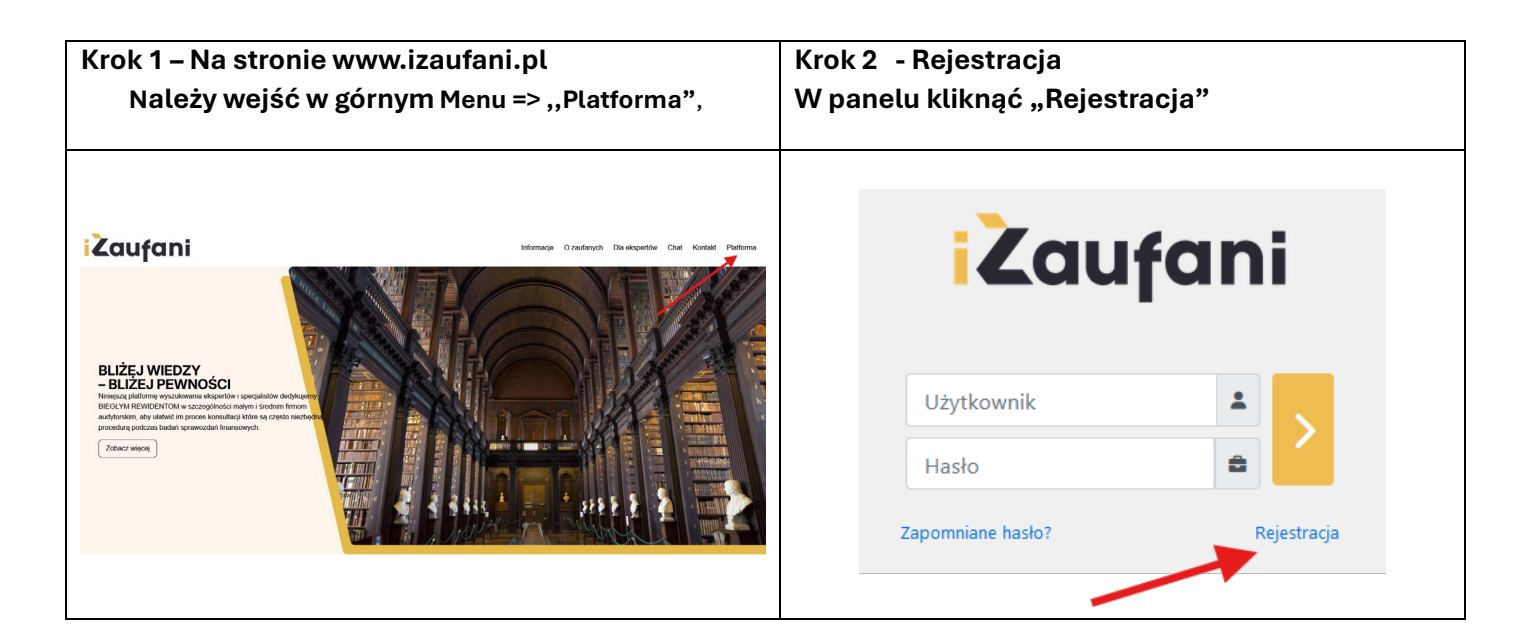

| Krok 3 – Dane                      |                                                                                                    | Krok 4 – mail potwierdzający                                                                                                    |  |  |  |  |
|------------------------------------|----------------------------------------------------------------------------------------------------|----------------------------------------------------------------------------------------------------|--|--|--|--|
| Należy uzupełni                    | <b>ć dane - Ważne! –</b> zdjęcie,                                                                                                    | W ciągu kilku minut przyjdzie mail<br>Należy kliknąć na link do ustawienia hasła                                                                                                    |  |  |  |  |
| kontakt i pozostałe dar            | ne – są obligatoryjne                                                                                                    |                                                                                                    |  |  |  |  |
| <b>Jeżeli</b> Ekspert/Specja       | alista jest też BR to powinien                                                                                                    |                                                                                                    |  |  |  |  |
| zaznaczyć jn.                      |                                                                                                    |                                                                                                    |  |  |  |  |
| FORMULAF                           | RZ REJESTRACYJNY                                                                                                    |                                                                                                    |  |  |  |  |
| Rodzaj konta *                     | Imię * Wpisz imię                                                                                                    | Twoje konto w systemie iZaufani 🛛 🖂 🗠 🖸                                                                                                    |  |  |  |  |
| Nazwisko *<br>Wpisz nazwisko       | Zdjęcie *<br><u>Przedjąduj</u> Nie wybrano piłzu.<br>Załącz zdycie profikowe. (Zdycie w formacie tr.1, najlepid 256 x 256)                  | iZzufani -achiniętizaufani pla-<br>do mini - to:01 (11 minut termu) ☆ ③ ← !<br>D/zień dobry,<br>Twoje kotow systemie iZzufani zostało utworzone.                                                                                |  |  |  |  |
| Opisz swoje doświadczenie zawodowe |                                                                                                    | Aby ustawić haslo, kilknij poniżzzy link. (Ważność linku 2024-11-08 15-59)<br>https://zaufari.cmmextert.co/index.zho?module=Ukans&view=LoginPassChange&Ioken=1p2daE92AR7NODm774rC078Wm8gvUy<br>22e2oz1rRpcmD51d5aaAVIdm2mz3mgie |  |  |  |  |
| Numer ewidencyjny PIBR             | //////////////////////////////////////                                                                                                    | Link do systemu: https://zaufani.crmexpert.co<br>Login: kancelariabieglegorewidentams@gmail.com                                                                                                    |  |  |  |  |
| Wpisz numer ewidencyjny PIBR       |                                                                                                    |                                                                                                    |  |  |  |  |
| Kategorie szczegółowe              | Telefon *                                                                                                    | System CRM iZaufani                                                                                                    |  |  |  |  |
|                                    | +48 Wpisz numer telefonu                                                                                                    | Powered by YelfFoce                                                                                                    |  |  |  |  |
| Mail * Wpisz adres email           | Akceptuję regulamin oraz politykę prywatności i tym samym<br>wyrażam zgodę na przetwarzanie przez Administratora moich danych<br>osobowych. | <ul> <li>← Odpowiedz</li> <li>↔ Przekaż dalej</li> </ul>                                                                                                    |  |  |  |  |
|                                    | Wyślij                                                                                                    |                                                                                                    |  |  |  |  |

| Krok 5 – ustanawianie hasła<br>Należy wpisać hasło zgodnie z zasadami                                                                                                    | Krok 6 – Karta główna<br>Karta główna zawiera Menu wertykalne po lewej i<br>horyzontalne gdzie swoje dane można zmieniać zakładce<br>Szczegóły                                                                                                    |
|----------------------------------------------------------------------------------------------------|----------------------------------------------------------------------------------------------------|
| iZaufani                                                                                                    | 2     Image: Strategie and Strategie and Strat                                                                                                    |
| Minimalna długość hasła: 8.<br>Maksymalna długość hasła: 32.<br>Hasło musi zawierać wielkie litery od A do Z.<br>Hasło musi zawierać małe litery od a do z.<br>Hasło musi zawierać cyfry. | Balaktaria marka         Ministration (sign participation)<br>(sign participation)         Ministration (sign participation)           Date finer - Ubgert/participation         100         100           Base - State - State -                                                                                                    |
| Nowe hastoPotwierdź hasto                                                                                                    | Construction         Section of the section of the section of th                                                                                                    |
| >                                                                                                    | Udatabalangehour :<br>Monocje kadaktowi<br>Kana - 41 tit 10100<br>Kana - 41 tit 10100<br>Kana - 41 tit 10000<br>Kana - 41 ti |

| Krok 7 – mail powiadamiający                                                                                                    | Krok 8 - Uzgadnianie warunków                                                                                                    |                                                                                   |  |  |  |
|----------------------------------------------------------------------------------------------------|----------------------------------------------------------------------------------------------------|-----------------------------------------------------------------------------------|--|--|--|
| Jeżeli Biegły rewident zainicjuje konsultację Ekspert otrzyma<br>powiadomienie drogą mailową w którym trzeba podążyć za                            | Po uzgodnieniu warunków należy kliknąć "Zaakceptuj zlecenie" a tym<br>samym udostępnić swoje dane BR do dalszego procedowania                                                                                                    |                                                                                   |  |  |  |
| linkiem                                                                                                    |                                                                                                    |                                                                                   |  |  |  |
| Pojawił się nowy komentarz w Twoich konsultancjach Odebrane ×                                                                                      | Constant of the second second | + B 3 1-                                                                          |  |  |  |
| iZaufani ⊲admin⊜izaufani.pl> 16-39 (0 minut temu) ງ<br>do mnie ▼                                                                                   | Concerning of Contract, Printing of Contingeness and a range grander dyngthmenic) having states of the strate grander dyngthmenic (having strates) and a range grander dyngthmenic) having states of the strates of the strates of     | <u></u>                                                                           |  |  |  |
|                                                                                                    | Vodsumowanie     Vodsumowanie     Vodsumowanie     Vodsumowanie                                                                                                    | Soukoj Q                                                                          |  |  |  |
| Dzień dobry,<br>W rekordzie twoich konsultacji został dodany nowy komentarz. Zapoznaj się nim tutaj <u>https://izaufani.crmexpert.co/index.php</u> | If Uncide adaptation     Incyr bankon     Mar Sterr      Deduwreny     Boethiwyddala     Kała Goy      Goy talwa      Goy talwa                                                                                                    | - 20 +                                                                            |  |  |  |
| SQuoteEnquiries&view=Detail&record=783                                                                                                    | Status akorptod (biody melden) Status akorptod (biody melden)                                                                                                    | lane i będę mógł wysłać projekt umowy.<br>27 minut tenus                          |  |  |  |
| -<br>System iZaufani                                                                                                    | Stelan alcopting (Bages/Speciality)         Stelan alcopting         Open to the special steland steland stel                                         | re<br>29 minul tenu                                                               |  |  |  |
| Powered by YetiForce                                                                                                    | v Historia zmian C D C C C C C C C C C C C C C C C C C                                                                                                    | e                                                                                 |  |  |  |
| • Odpowiedz                                                                                                    | Victor mark Victor mark Victo | y an antara<br>a<br>Van Antara<br>di ta<br>Van Antara<br>Van Antara<br>Van Antara |  |  |  |

| Krok 9 – Dane o konsultacjach                           |                                |                           |                                     |                                         |                                          |            |                      |                                   |  |  |  |
|---------------------------------------------------------|--------------------------------|---------------------------|-------------------------------------|-----------------------------------------|------------------------------------------|------------|----------------------|-----------------------------------|--|--|--|
| Powrót do wybranych konsultacji znajduje się w zakładce |                                |                           |                                     |                                         |                                          |            |                      |                                   |  |  |  |
| Kalina<br>Eispert / Specjalista                         | Konsultacje - Wpisz szukaną fi | azęiwc <b>Q</b> $igoplus$ |                                     |                                         |                                          |            |                      | + 🛍 🔊 💶 -                         |  |  |  |
| Moje oceny                                              | 📌 / Konsultacje / Lista        |                           |                                     |                                         |                                          |            |                      | 8                                 |  |  |  |
| 💄 Moje konto                                            | 📰 Lista rekordów 🔹 📰 Akcje 🕶   | + Dodaj rekord 🛯 🗎        |                                     | ▼ Wszystkie                             | *                                        |            | Pierws               | za « 1 » 1z1 D                    |  |  |  |
| 🌮 Moje płatności                                        | Biegły Rewident                | Ekspert/Specjalista       | Status akceptacji (biegły rewident) | Status akceptacji (Ekspert/Specjalista) | Temat                                    | Deadline   | Opis                 |                                   |  |  |  |
| KST Moje konsultacje                                    | Q X                            |                           | Wybierz kilka wartości              | Wybierz kilka wartości                  | A                                        |            |                      |                                   |  |  |  |
| 🖪 Kalendarz dostępności                                 | 🗲 🚺 Mike Skiner                | Kalina Gray               | Zaakceptowany                       | Zaakceptowany                           | Chciałbym prosić o udział w mojej sprawi | 2025-03-31 | W mojej sprawie dyso | syplinarnej Sąd poprosił o wska 😫 |  |  |  |
| Dokumenty                                               |                                |                           |                                     |                                         |                                          |            |                      |                                   |  |  |  |
|                                                         |                                |                           |                                     |                                         |                                          |            |                      |                                   |  |  |  |
|                                                         |                                |                           |                                     |                                         |                                          |            |                      |                                   |  |  |  |
|                                                         |                                |                           |                                     |                                         |                                          |            |                      |                                   |  |  |  |
|                                                         |                                |                           |                                     |                                         |                                          |            |                      |                                   |  |  |  |
|                                                         |                                |                           |                                     |                                         |                                          |            |                      |                                   |  |  |  |
|                                                         |                                |                           |                                     |                                         |                                          |            |                      |                                   |  |  |  |
|                                                         |                                |                           |                                     |                                         |                                          |            |                      |                                   |  |  |  |
|                                                         |                                |                           |                                     |                                         |                                          |            |                      |                                   |  |  |  |
|                                                         |                                |                           |                                     |                                         |                                          |            |                      |                                   |  |  |  |
|                                                         |                                |                           |                                     |                                         |                                          |            |                      |                                   |  |  |  |